### 1. ログイン画面にて『パスワードをお忘れの方』を選択してください

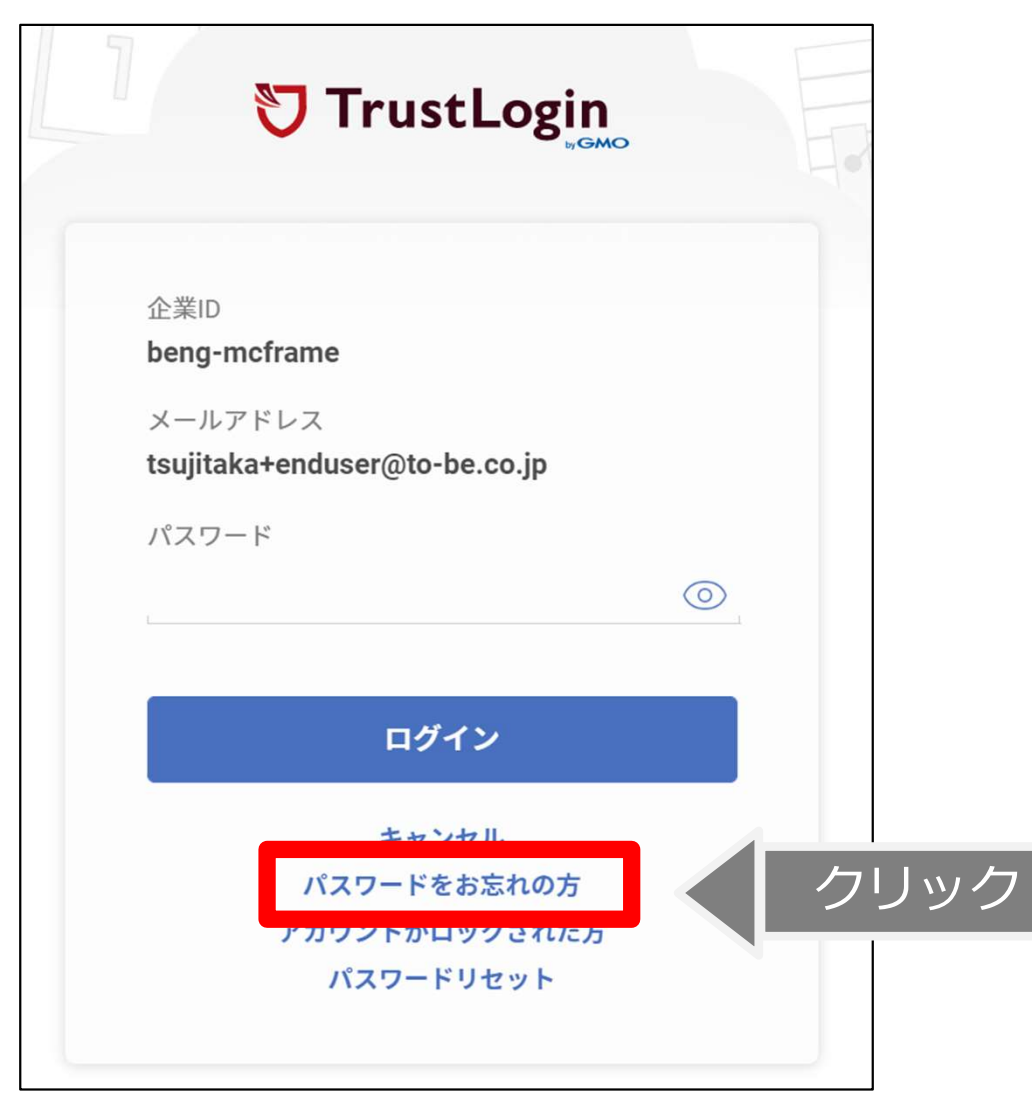

#### 2. 『企業ID』『メールアドレス』を入力し、『メール送信』をクリックしてください

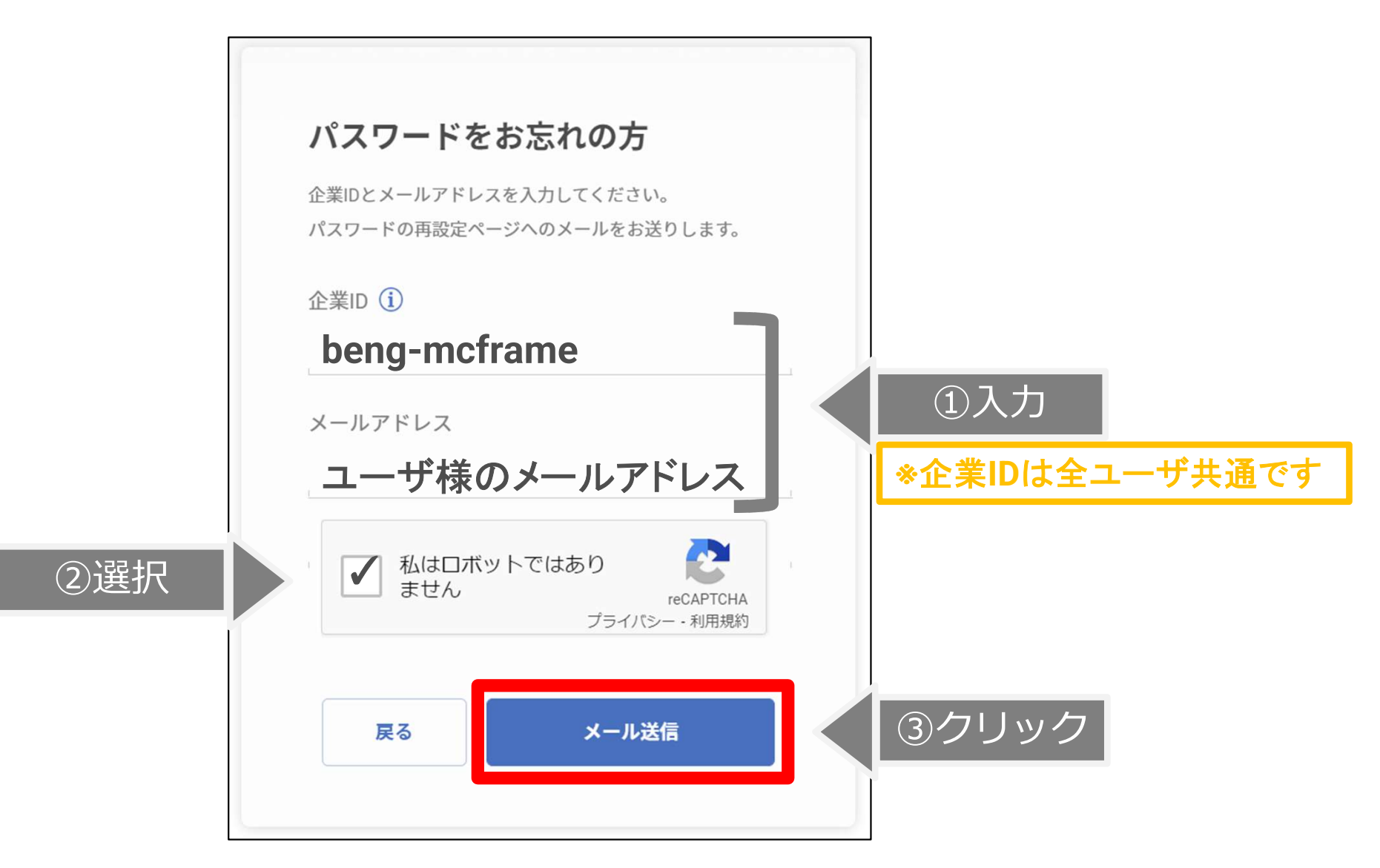

- 🗗 mcframe
- パスワードリセット用のメールが送信されるので、受信メールをご確認いただき 『▼パスワードの再設定URL』のリンク先をクリックしてください メール件名: 【トラストログイン】パスワードリセットのお知らせ

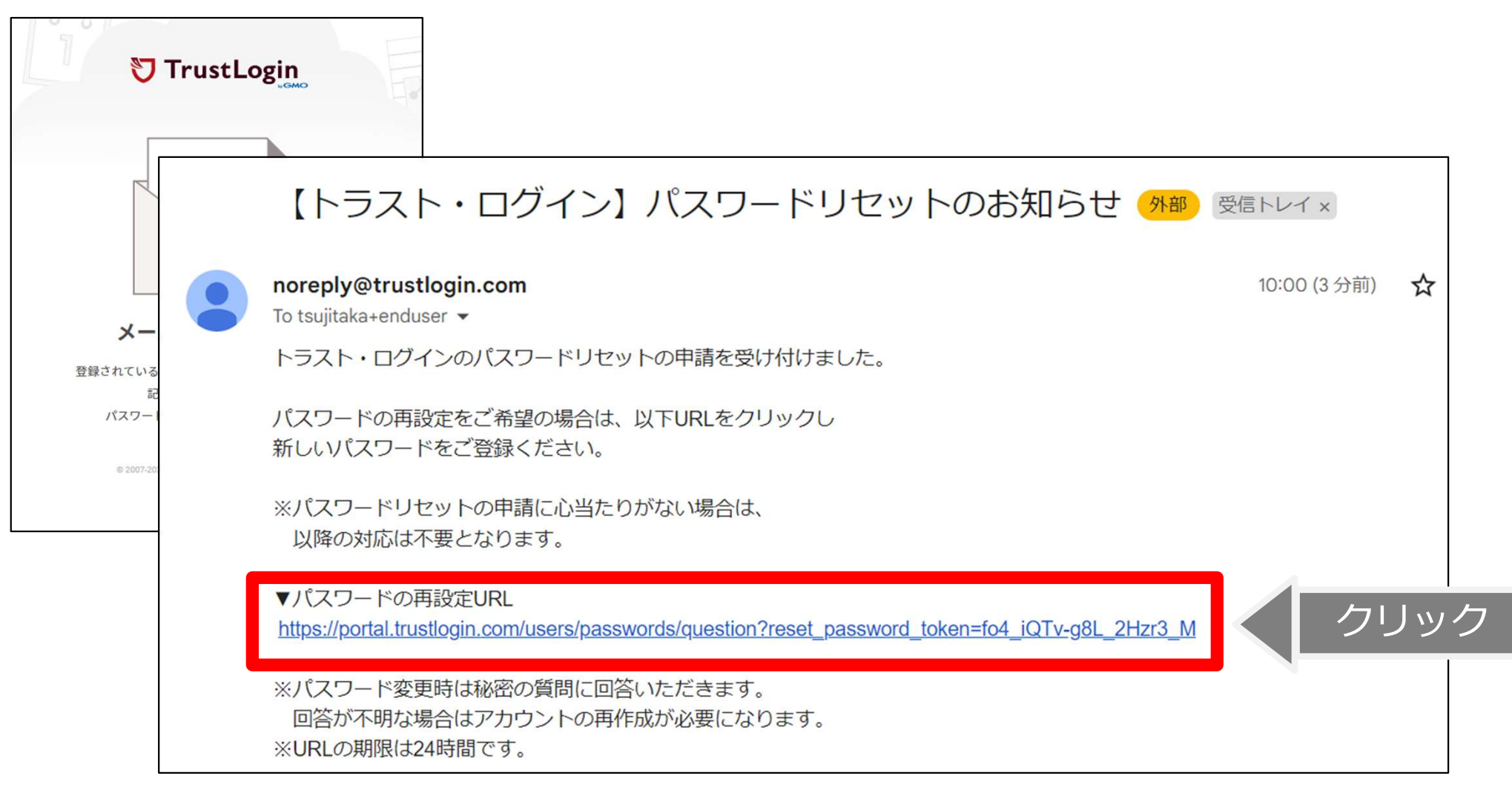

4. 下記の内容で秘密の質問に回答し、『次へ』をクリックしてください

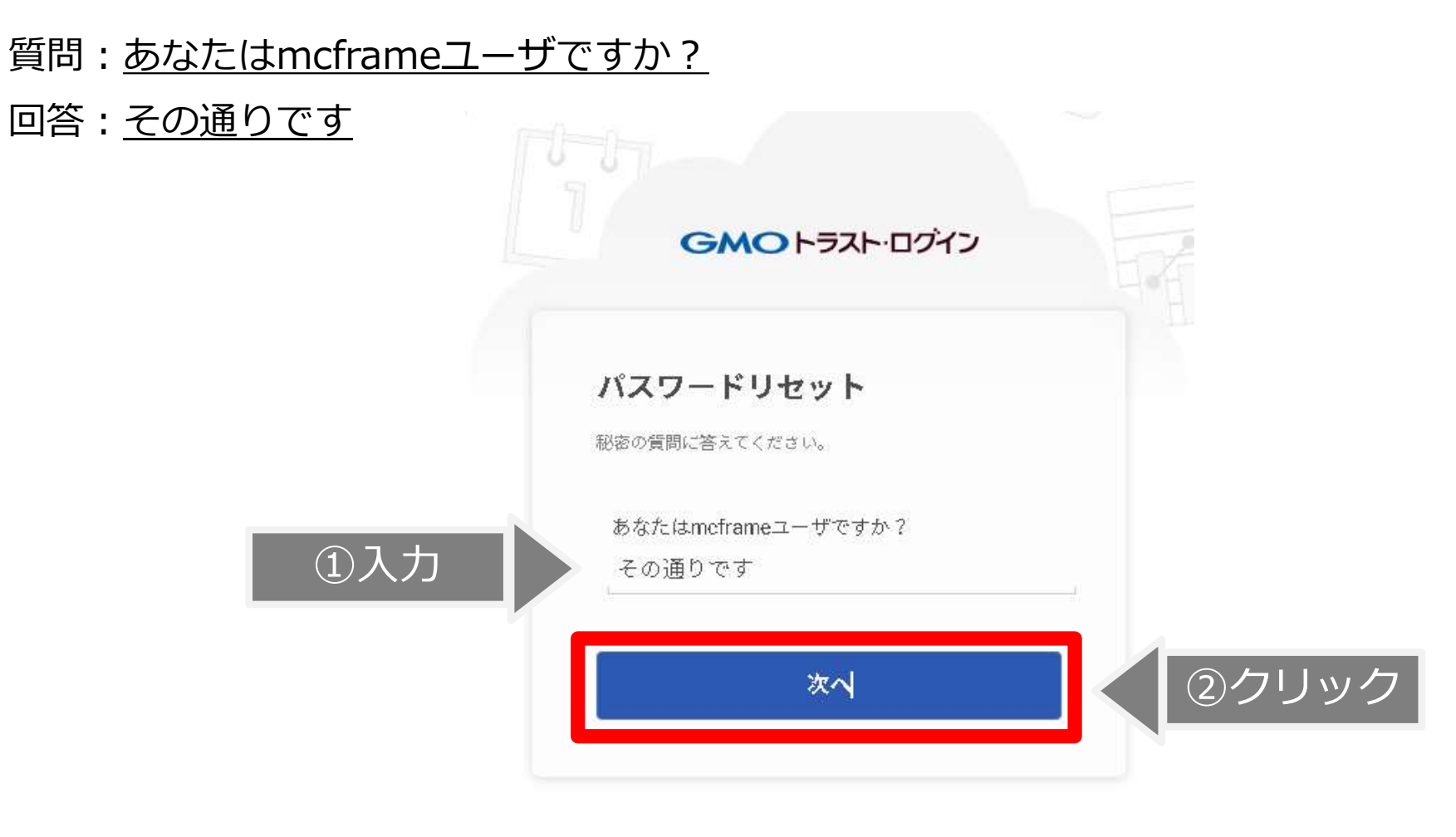

8 2007-2024 GMO GlobalSign K.K. All rights reserved.

### 5. 新しいパスワードを入力し、『新しいパスワードを設定』をクリックしてください

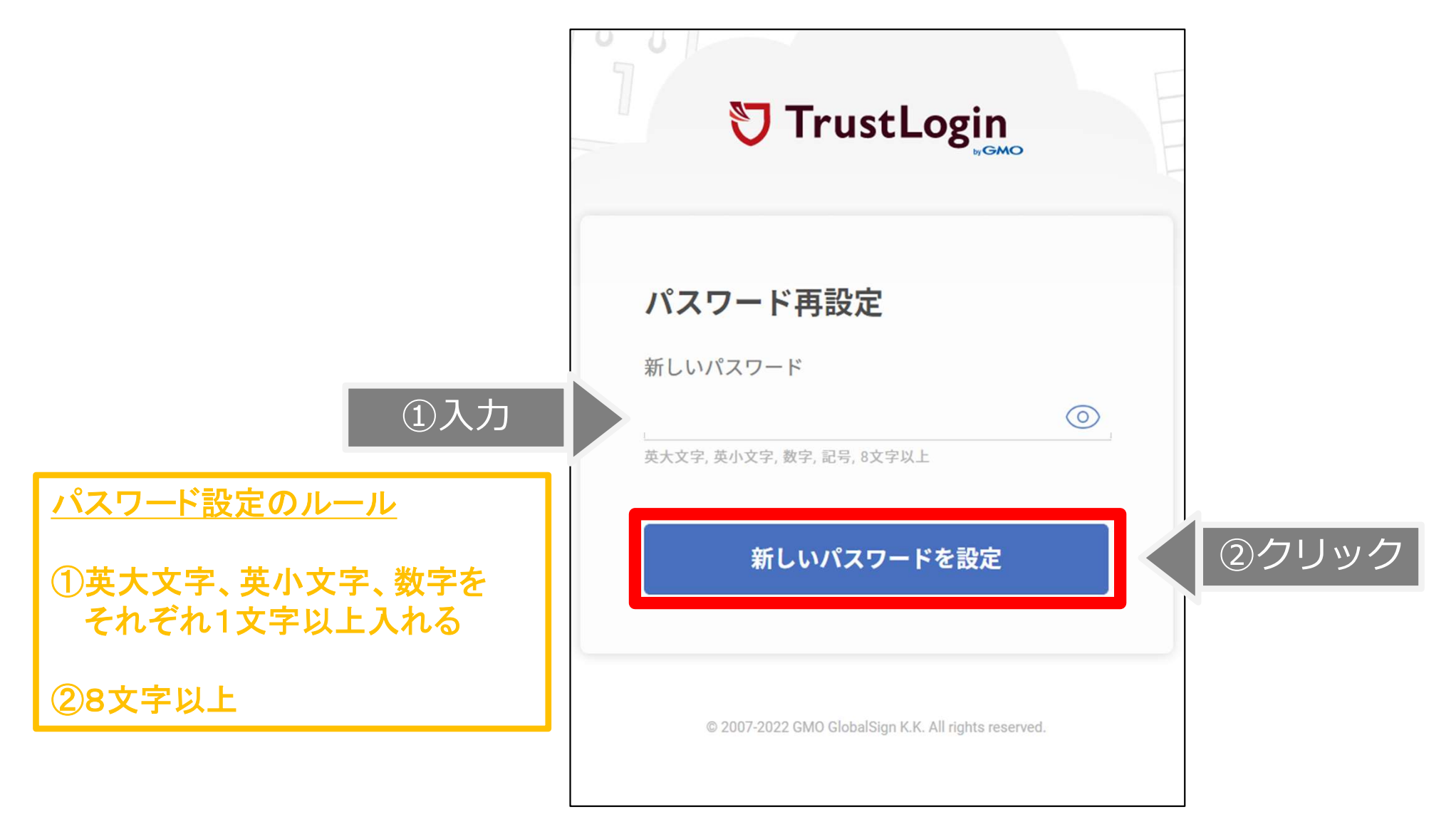

6. 『パスワードリセット完了』の画面が表示されましたら、設定完了です。 『ログインページへ』をクリックして、新パスワードでログインしてください

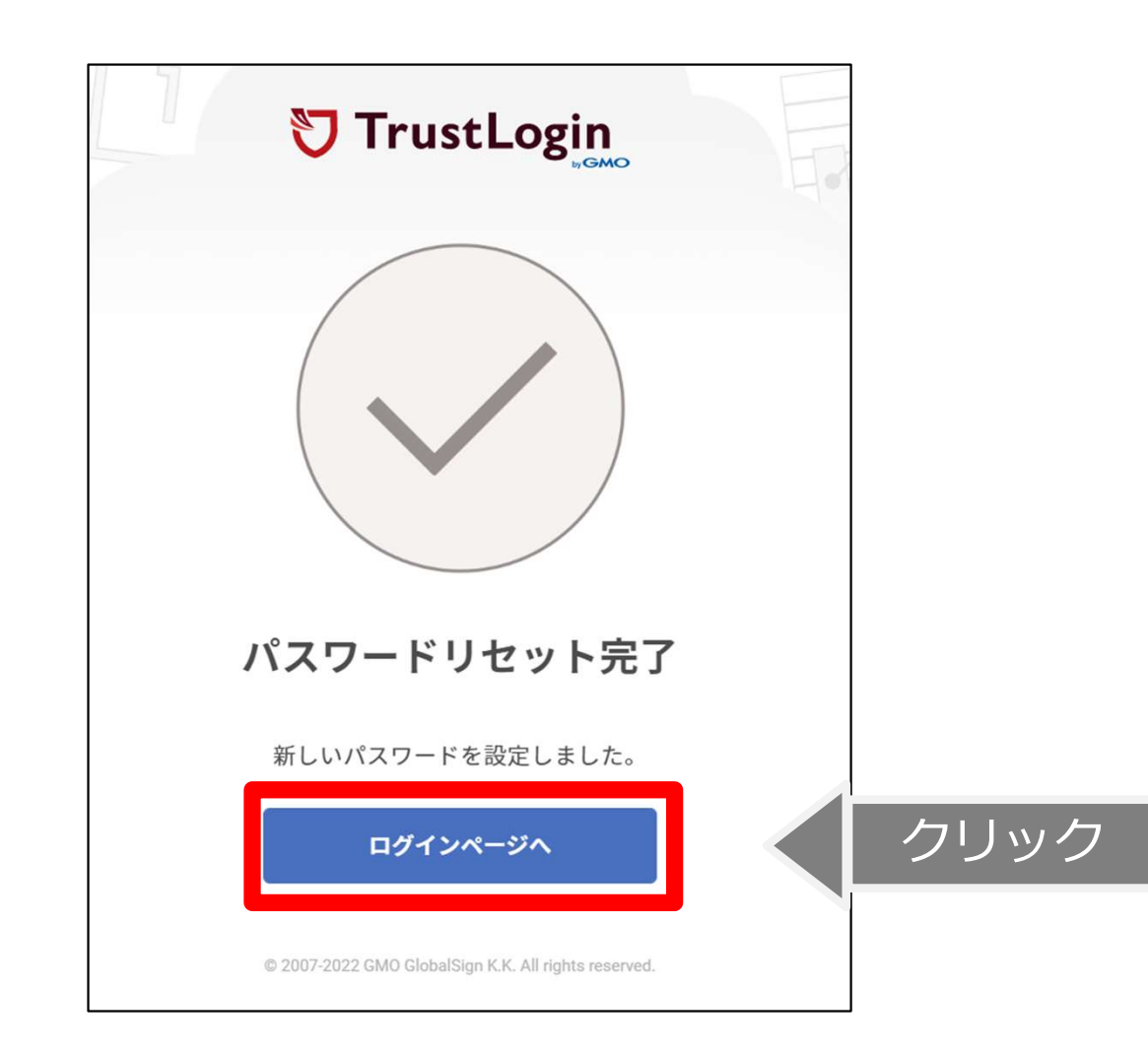